# INFOS PRATIQUES

Simplifier vos échanges avec Pôle emploi sans vous déplacer avec l'application - Mon Espace.

- envoyer vos justificatifs après les avoir pris en photo avec votre smartphone
- actualiser votre situation
- contacter votre conseiller référent par mail
- accéder à vos courriers et à vos attestations
- suivre votre indemnisation

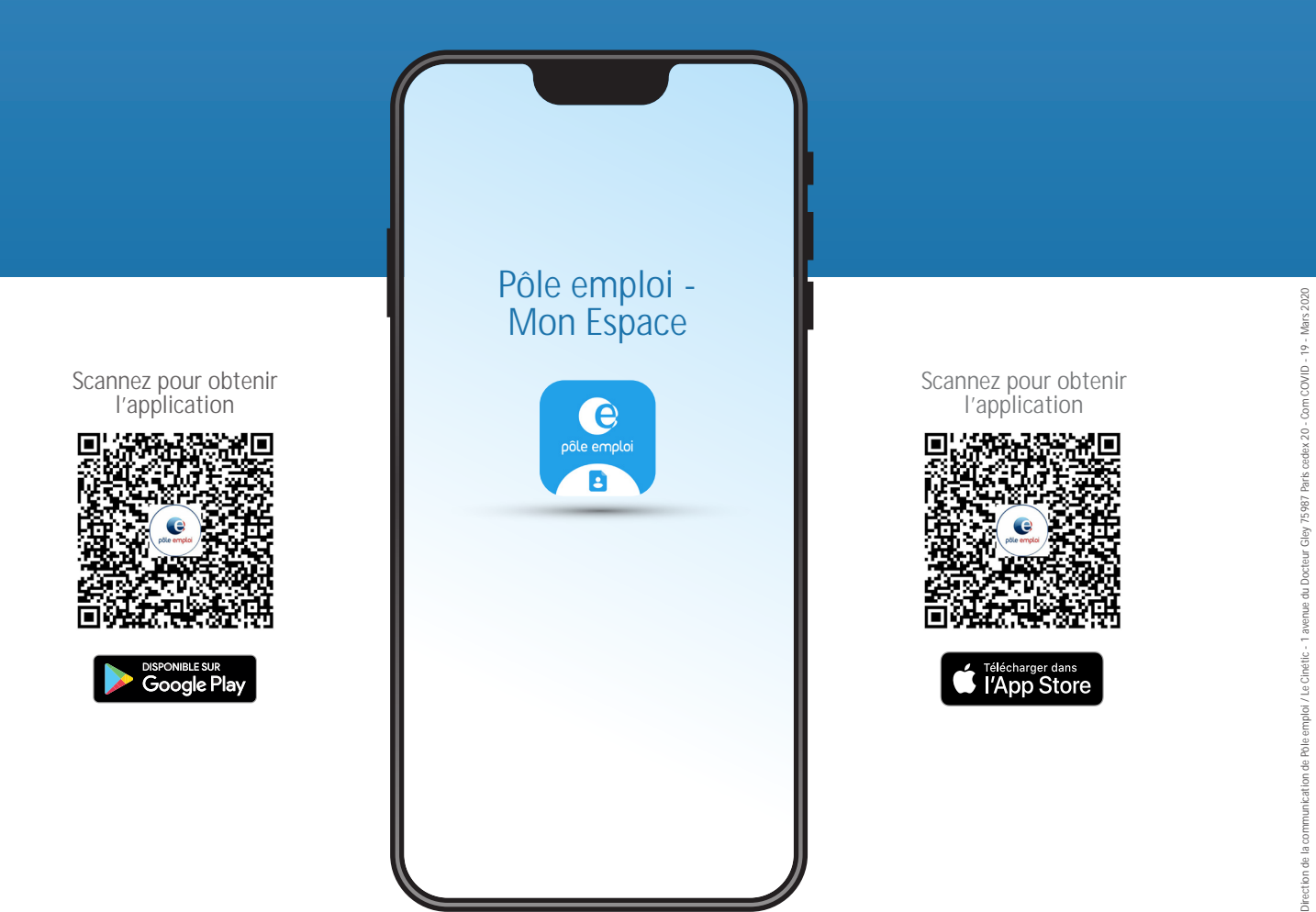

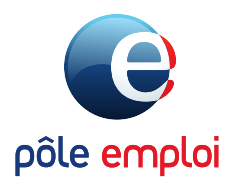

POLE-EMPLOI.FR

**INFOS** 

## MODE D'EMPLOI POUR VOUS ACTUALISER À DISTANCE

### SUR L'APPLICATION GRATUITE PÔLE EMPLOI « MON ESPACE »

- 1. Téléchargez l'application gratuite Pôle emploi « mon espace »
- 2. Connectez-vous à votre espace personnel. Entrez votre identifiant, votre code personnel et votre code postal.

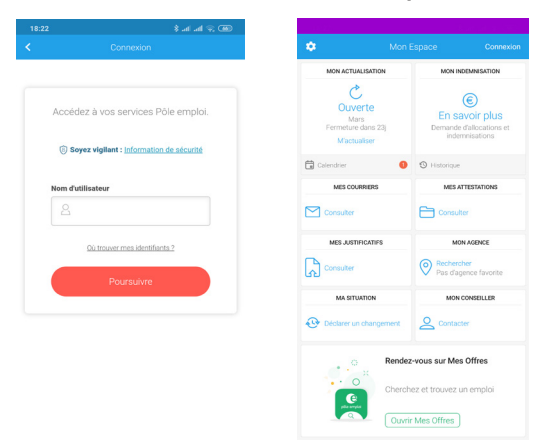

#### 3. Répondez aux questions.

via l'application ou par cou VIA L'APPLICATION

| 10:17                                                 | 8 at | a) 9 (99) -                         |                                                       |                     |
|-------------------------------------------------------|------|-------------------------------------|-------------------------------------------------------|---------------------|
|                                                       |      | <b>?</b>                            | < Je m'actualise                                      |                     |
| ÉTAPE 2/4                                             |      | ÉTAPE 2/4                           |                                                       |                     |
| PÉRIODE DU 01/01/2019 AU 31/01/2019                   |      | 19                                  | PÉRIODE DU 01/01/2019 AU 31/01/2019                   |                     |
| Je ne suis plus à la recherche d'un emploi            |      | J'ai suivi une session de formation |                                                       |                     |
|                                                       |      |                                     | J'ai travaillé ou exercé une activité<br>non salariée |                     |
|                                                       |      |                                     | J'ai été en stage                                     |                     |
| Vous n'êtes plus à la recherche d'un emploi depuis le |      |                                     | J'ai été en arrêt maladie                             |                     |
| 01/01/201                                             | 9    | Ē                                   |                                                       |                     |
| Pour quel motif ?                                     |      |                                     | J'ai perçu une nouvelle pension                       |                     |
| vlotif                                                |      | *                                   | o myanuke                                             | $\bigcirc \bigcirc$ |
|                                                       |      |                                     | Jai percu une nouvelle pension                        | $\bigcirc$          |

#### 4. Mettez à jour votre situation

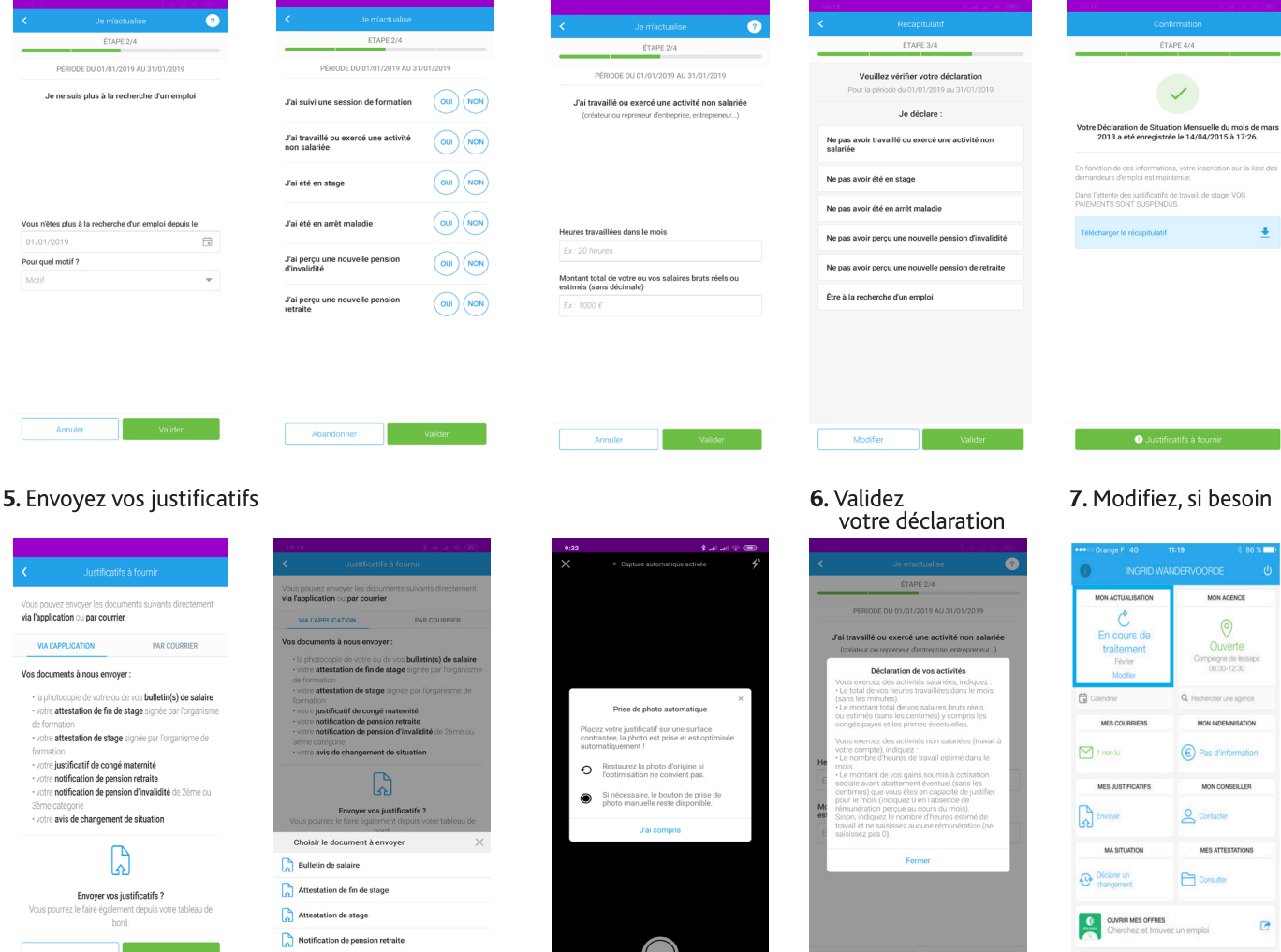

« Pour vos justificatifs, sélectionnez le type de justificatif et laissez-vous guider, vous pouvez les prendre en photo directement à partir de l'application ».

Notification de pension d'invalidité

### Bravo ! Votre actualisation sur l'application est terminée !

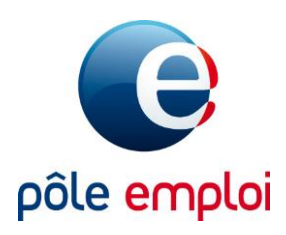

# Vous avez besoin de télécharger des documents avec votre smartphone ? Voici comment faire...

Vous êtes nombreux à devoir télécharger des documents mais vous n'avez pas d'ordinateur ni de scanner

ENVOYES

Vous n'avez envoyé aucun jus

Pour envoyer un justificatif à P

illez cliquer sur "Envoyer u

depuis ce service

4 – ... C'est parti !

?

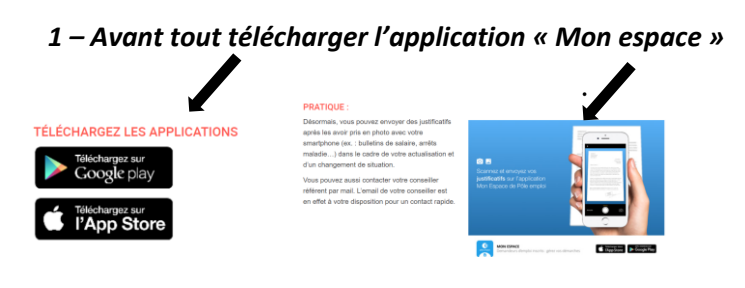

3 – Entrez vos identifiants

PERSONNELS

Accédez à vos service

Pôle emploi.

sécurité

(a) Soyez vigilant : Informati

Nom d'utilisateur

Où trouve

2 – Vous devrez utiliser ce bouton

Envoyez vos justificatifs d'actualisation et de changement de situation

>> Si **vous l'avez au format papier** vous allez devoir soit en faire une photo que vous téléchargerez. Soit le scanner en utilisant par exemple l'application CamScanner (application que vous devez avoir sur votre téléphone et donc que vous devez télécharger)

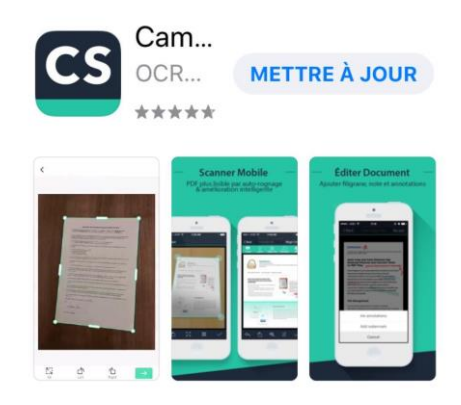

\* \* \* ATTENTION \* \* \*

## Si votre document fait plusieurs

pages alors vous devrez télécharger toutes les pages en même temps, dans un même fichier autrement il sera rejeté.

>> Si vous avez votre **document en pièce jointe sur un mail ou autre support digital** vous devrez le télécharger sur votre téléphone portable et ensuite le télécharger dans l'application Pôle emploi